## 「RICOH 樹脂判別ハンディセンサー」ソフトウエアバージョンアップのお知らせ(2024年4月)

平素より、樹脂判別ハンディセンサー(RICOH HANDY PLASTIC SENSOR B150)をご愛顧賜り、誠にあり がとうございます。

ソフトウェアのバージョンアップについてお知らせいたします。改善点、バージョンアップ方法、注意事項をご案内いたしますので、更新作業の実施をお願い申し上げます。

## 《改善点》

- ◆スマホアプリ
  - ・ Androidアプリ起動時間、およびセンサーとの接続完了までの時間を改善
  - ・「PCにエクスポートする」、「PCからインポートする」機能における入出力データを圧縮(ZIP形式)データに変更し、作業時間を改善
  - ※ エクスポートすると圧縮(ZIP形式)された「data.zip」が出力されます。データ活用時は解凍してください。
  - ※ インポートする際は事前にデータを圧縮(ZIP形式、ファイル名:data.zip)し、importフォルダに保存してから実施してください。
- ◆ファームウェア

・特定の条件下でバッテリー健康度が低下する不具合を修正

・軽微な不具合を修正

《バージョンアップにあたっての注意事項》

- ・今回のバージョンアップは、スマホアプリ、ファームウェアの両方とも実施してください。一方のみの場合、正常に動作 しない場合があります。
- ・バージョンアップを実施頂く前に、測定データ・ユーザ登録樹脂データ・集計データをPCへエクスポートすることをお 勧めします。
- ・エクスポート方法は以下のリンク先をご覧ください。
  使用説明書: <a href="https://manuals.ricoh.com/handy-plastic-sensor/ja/oi/int/0040.htm">https://manuals.ricoh.com/handy-plastic-sensor/ja/oi/int/0040.htm</a>
  動画: <a href="https://www.youtube.com/watch?v=\_wHc5d4T0cg">https://www.youtube.com/watch?v=\_wHc5d4T0cg</a>
  (PCへのエクスポートに要する時間: 4分40秒~7分15秒)
- ※【重要】バージョンアップ作業にあたり、既存アプリのアンインストールは必要ございません。アンインストールした場 合は、測定データ・ユーザ登録樹脂データ・集計データが全て削除されますので、ご注意ください。

《バージョンアップ方法》

## ◆スマホアプリの更新方法

- 1. Google Play ストア アプリを開きます。
- 2. 右上のプロフィール アイコンをタップします。
- 3. [アプリとデバイスの管理] をタップします。
- 4. 「ハンディ樹脂センサー by RICOH」アプリの[更新] をタップします。

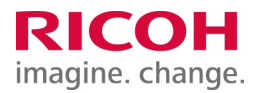

◆ファームウェア更新方法

下記リンク先をご参考にしてください。

https://manuals.ricoh.com/handy-plastic-sensor/ja/oi/int/0056.htm

《新バージョン》

- ◆スマホアプリ:2.0.1
- ◆ファームウェア:2.0.1.0

《本件のお問い合わせ窓口》

連絡先(Web):「RICOH 樹脂判別ハンディセンサー」コールセンター https://webform.ricoh.com/form/pub/e00234/aft\_inq

以上